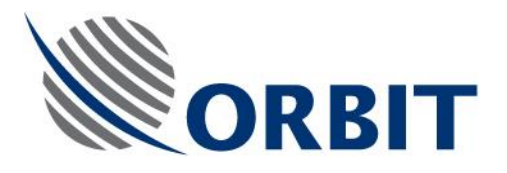

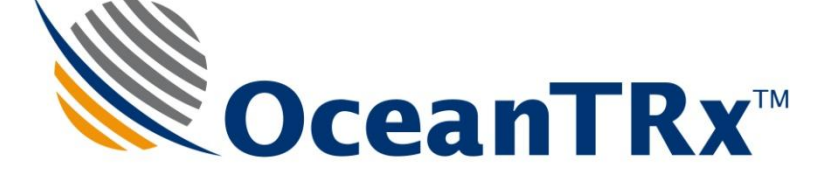

# OceanTRx7<sup>™</sup>

# Maritime Stabilized VSAT System

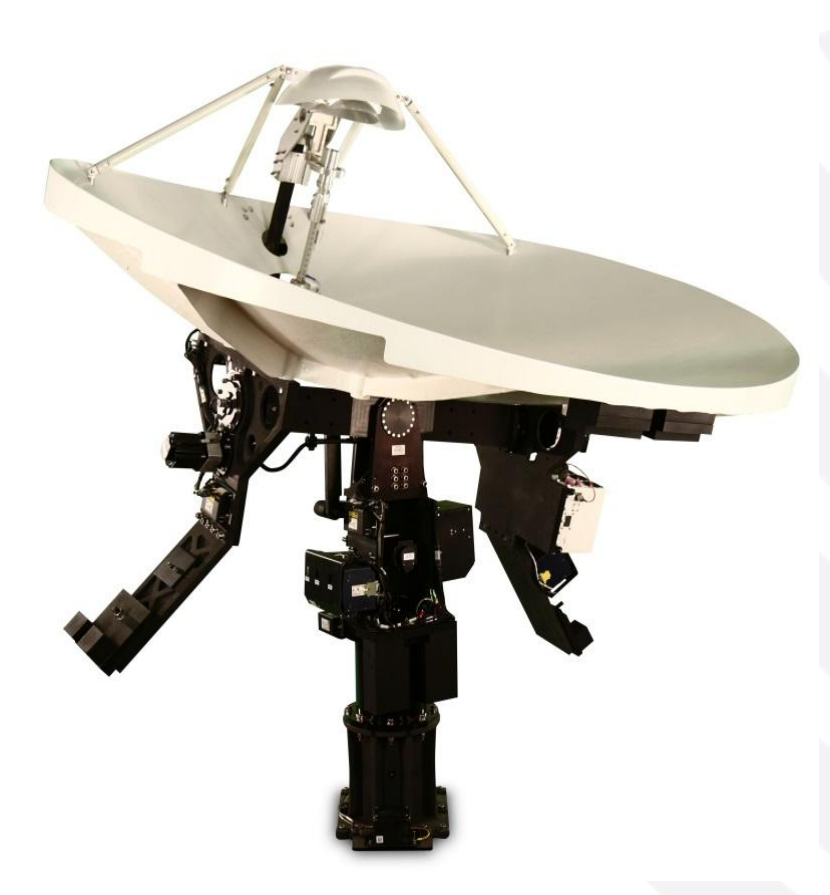

# **Technical Note**

# **OceanTrx CCU Installation and replacement**

Document: TEC32-1664-014

Jan 2016

COMMUNICATION WITHOUT BOUNDARIES

Orbit Communication Systems Ltd. P.O.B. 42504, Israel, Tel: +(972) 9 892 2777, Fax: +(972) 9 885 5944 www.orbit-cs.com

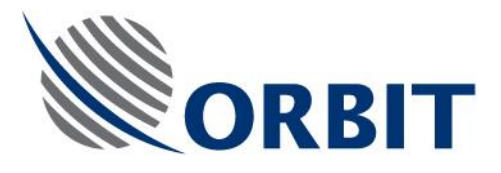

#### Copyright

© 2013 Orbit Communication Systems Ltd. All rights reserved.

All product names are trademarks of Orbit Communication Systems Ltd.

Other names are the property of the respective owners.

No part of this publication may be reproduced, transmitted, transcribed, stored in a retrieval system, or translated into any language or computer language, in any form or by any means, electronic or otherwise, without the prior written permission of Orbit Communication Systems Ltd.

#### **Disclaimer of Warranty**

Orbit Communication Systems Ltd. has made every effort to ensure the accuracy and relevancy of the material in this document. It is expected that all sections of this document will be read thoroughly and that all information and procedures should be fully understood.

However, Orbit Communication Systems Ltd. assumes no responsibility for any errors that may appear in this document, and reserves the right to make changes to the document without notice.

Orbit Communication Systems Ltd. makes no warranty of any kind in regard to this document, including, but not limited to, the implied warranties of merchantability and fitness for a particular purpose.

Orbit Communication Systems Ltd. disclaims any responsibility for incidental or consequential damages in connection with the furnishing, performance or use of this document.

Parts of this document may be based on hardware or software developed by third-party vendors. Orbit Communication Systems Ltd. disclaims any responsibility for the accuracy of this document with respect to such hardware and software, and assumes no responsibility for incidental or consequential damages arising due to discrepancies between this document and such hardware or software.

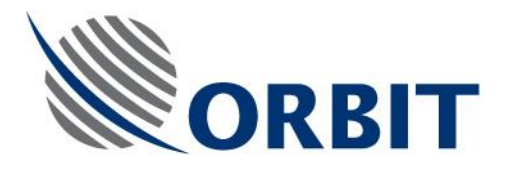

## **Revision History and Control**

## **Revision History**

| Rev # | Modified by  | Date               | Comments                                                   |
|-------|--------------|--------------------|------------------------------------------------------------|
| •     | Albert       | September 24, 2013 | New Release                                                |
| А     | Albert/Tal.I | January 07 ,2016   | Update according Changing CCU Software<br>and Part numbers |

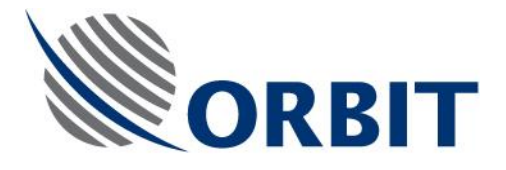

## About this Manual

This manual is designed to guide you through the procedures required for maintaining the CENTRAL CONTROL UNIT (CCU) for the OceanTRx7™ Maritime Satellite Communication System.

#### **Text Conventions**

| Style                 | Indicates                                                                                          | Example          |
|-----------------------|----------------------------------------------------------------------------------------------------|------------------|
| Text                  | Normal descriptive text                                                                            | Contents         |
| Text                  | Words or figures that appear on the screen or that should be typed The name of a file or directory | System Status    |
| <text></text>         | A key to be pressed                                                                                | <esc></esc>      |
| TEXT                  | The name of a hardware component                                                                   | ANTENNA          |
| Text                  | The name of a GUI element                                                                          | Operation Screen |
| $\blacktriangleright$ | The description of a procedure                                                                     | > To configure   |

#### Notations

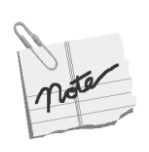

Indicates important information that should be noted.

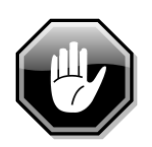

Indicates a potential hazard.

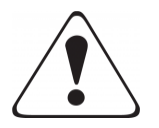

Indicates the safest method of installation or an operation that *must be adhered* to.

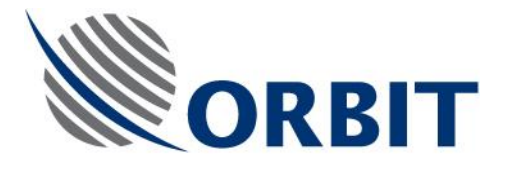

#### **Effective Releases**

This document is effective for both OrBand<sup>™</sup> and OceanTRx<sup>™</sup> Maritime Satellite Communication Systems.

For a description of the changes between OrBand<sup>™</sup> and OceanTRx7<sup>™</sup>, refer to the OceanTRx7<sup>™</sup> Maritime Satellite Communication System Release Notes.

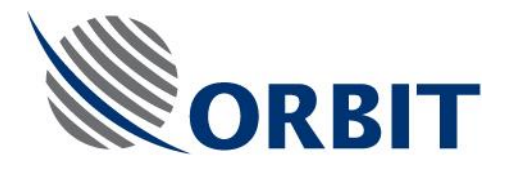

## **Table of Contents**

| 1 | Intr | oduction1                                                       |
|---|------|-----------------------------------------------------------------|
|   | 1.1  | Purpose1                                                        |
|   | 1.2  | CCU Description2                                                |
|   | 1.2  | .1 CCU Description                                              |
|   | 1.3  | Spare Kit Contents4                                             |
|   | 1.4  | Required Tools and Parts4                                       |
| 2 | Pre  | liminary Procedures5                                            |
| 3 | Rep  | blacing the CCU6                                                |
|   | 3.1  | Removing the CCU6                                               |
|   | 3.2  | Installing a CCU7                                               |
| 4 | SE   | TUP8                                                            |
|   | 4.1  | Select CCU mode (working set)8                                  |
|   | 4.2  | Configuring the CCU IP and host communication IP address9       |
|   | 4.3  | Configuring the compass input10                                 |
|   | 4.4  | Updating the system with General Software update module (GSU)11 |
| 5 | Per  | form Verification Test13                                        |
| 6 | Арр  | pendices14                                                      |
|   | 6.1  | Appendix A: Routing and Wiring14                                |

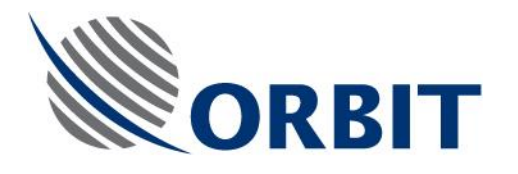

## 1 Introduction

### 1.1 Purpose

The purpose of this Technical Note is to provide detailed instructions on how to replace and configure the CENTRAL CONTROL UNIT (CCU).

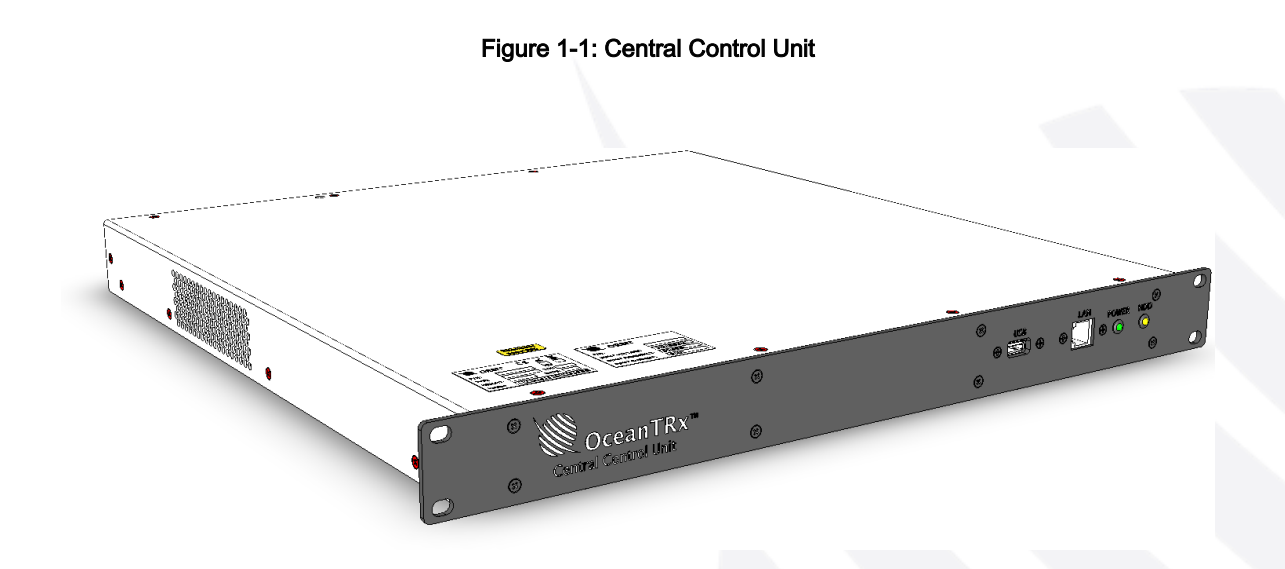

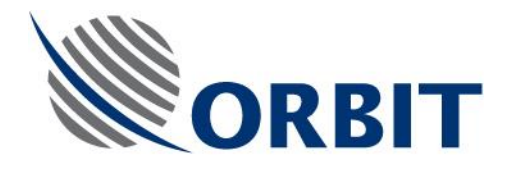

#### **1.2 CCU Description**

#### 1.2.1 CCU Description

The CENTRAL CONTROL UNIT (CCU) is the interface between the system, the ship's equipment and the human operator.

The CCU provides the following functions:

- Modem interface.
- Conversion of compass readings.
- Integrated Receiver/Decoder (IRD) interface.
- Tx and Rx signal attenuation.
- De-muxing and muxing of Tx and Rx signals, LAN and 10MHz reference signal.
- Ethernet Hub
- Running platform for MtsVLink software.
- Transmission of system GPS data to the CFE modem.
- SNMP support for network management.

The CCU is 1U high and is typically installed on a dedicated 19-inch rack in the ship's radio room.

There are two versions of the CCU supported by the system:

- CCU requires 10 MHz reference to be supplied by CFE modem And Nmea-0183 Compass Only.
- CCU WITH 10 MHZ includes an internal 10 MHz reference source And Synchro step by step ,Nmea-0183

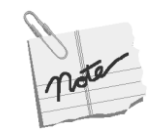

The CCU requires external VGA display and keyboard with touchpad. Orbit offers foldable 1U 17' LCD drawer P/N: KIT32-1664-082-SP

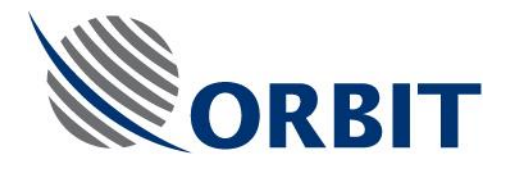

The rear panel includes several connectors that connect to the ADE, the modem and the ship's gyrocompass (NMEA-0183, Synchro or Step-by-Step). An ATTENUATOR SWITCH allows adaptation to various ADE-BDE cable lengths.

The CCU contains the BDMX module that connects to the ADMX via a single coaxial cable. The BDMX provides integral amplification/attenuation of the Tx and Rx paths.

System operation is fully controlled from the CCU. Using the HMI, the operator can select the desired satellite and channel from the CCU's Satellite database. The system automatically extracts the required data and deploys the ACU to acquire and track the selected satellite, while compensating for the platform's pitch, roll and yaw movements.

#### Figure 1-2: Front Panel Central Control Unit

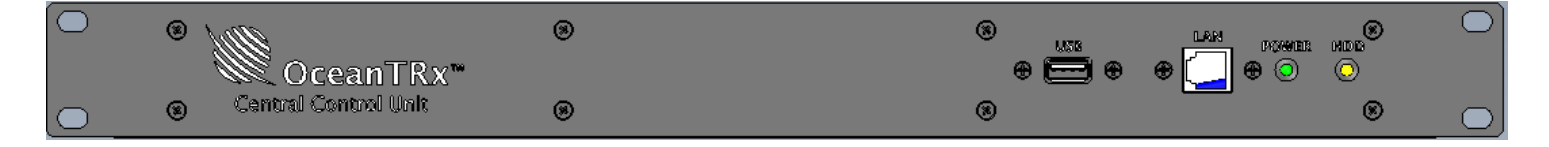

Figure 1-3:Rear Panel Central Control Unit

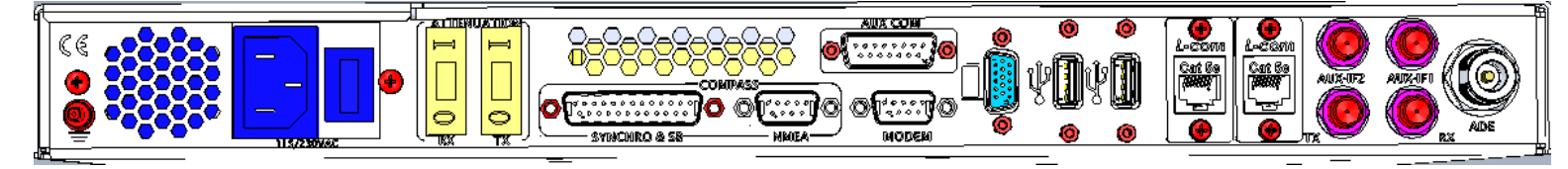

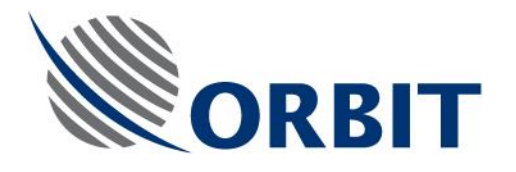

#### **1.3 Spare Kit Contents**

The following table provides a list of the parts in the CCU spare kit.

| Table | 1-1: | Spare | Part Kit | Contents   | (CCU | regular) |
|-------|------|-------|----------|------------|------|----------|
| labio |      | opulo | I GITTU  | 0011101110 | 1000 | rogaiar  |

| KIT32-1664-031-SP |                                           |          |  |  |
|-------------------|-------------------------------------------|----------|--|--|
| P/N               | Description                               | Quantity |  |  |
| L00720008         | CENTRAL CONTROL UNIT 1U W/O 10MHz&SYNCHRO | 1        |  |  |
| USB33-0823        | MARINE USB LOAD WITH I/O MAN&DCD          | 1        |  |  |

Table 1-2: Spare Part Kit Contents (CCU with 10MHz source)

| KIT32-1664-032-SP |                                  |          |  |
|-------------------|----------------------------------|----------|--|
| P/N               | Description                      | Quantity |  |
| L00720009         | CENTRAL CONTROL.U W/10MHz&SYN    | 1        |  |
| USB33-0823        | MARINE USB LOAD WITH I/O MAN&DCD | 1        |  |

### **1.4 Required Tools and Parts**

The following table provides a list of tools and customer-supplied parts that are needed to perform the procedures in this Technical Note.

#### Table 1-3: Required Tools and Parts

| Tool/Part Name              | Figure |
|-----------------------------|--------|
| Medium Phillips screwdriver |        |
| Small Flat screwdriver      |        |
|                             |        |
| Open wrench 13mm            |        |

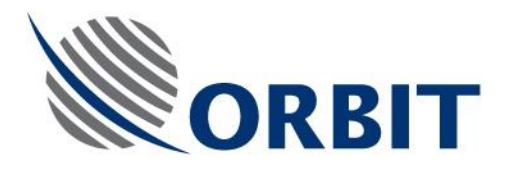

## 2 Preliminary Procedures

#### > To Perform Preliminary Procedures:

The following preliminary procedure must be performed before replacing the CCU:

- 1. Turn off the satellite modem.
- 2. Take note of the CCU IP address and host communication IP address
- 3. Write down compass input and GPS output. I.e. COM port, baud rate, Format

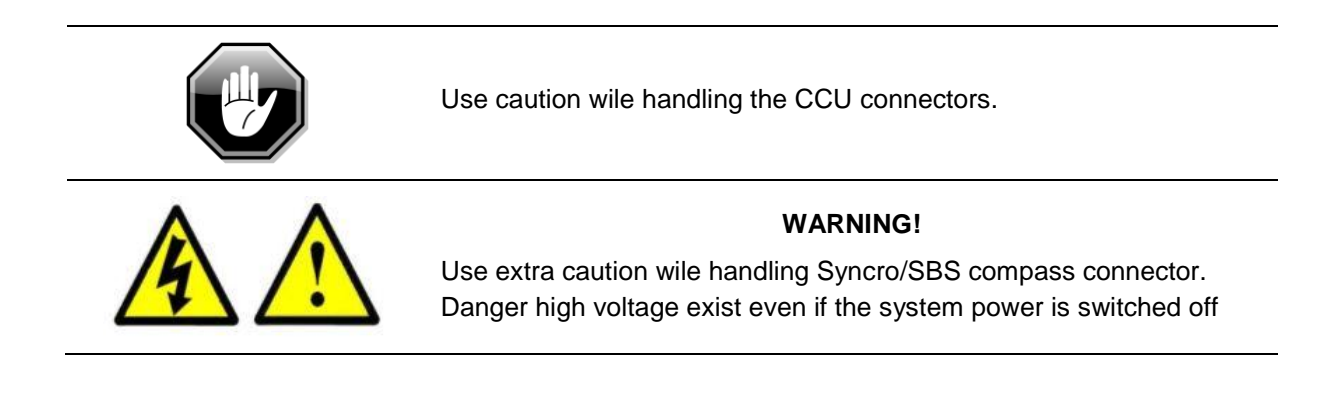

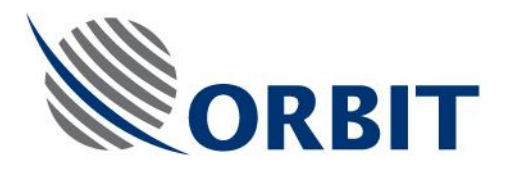

## 3 Replacing the CCU

## 3.1 Removing the CCU

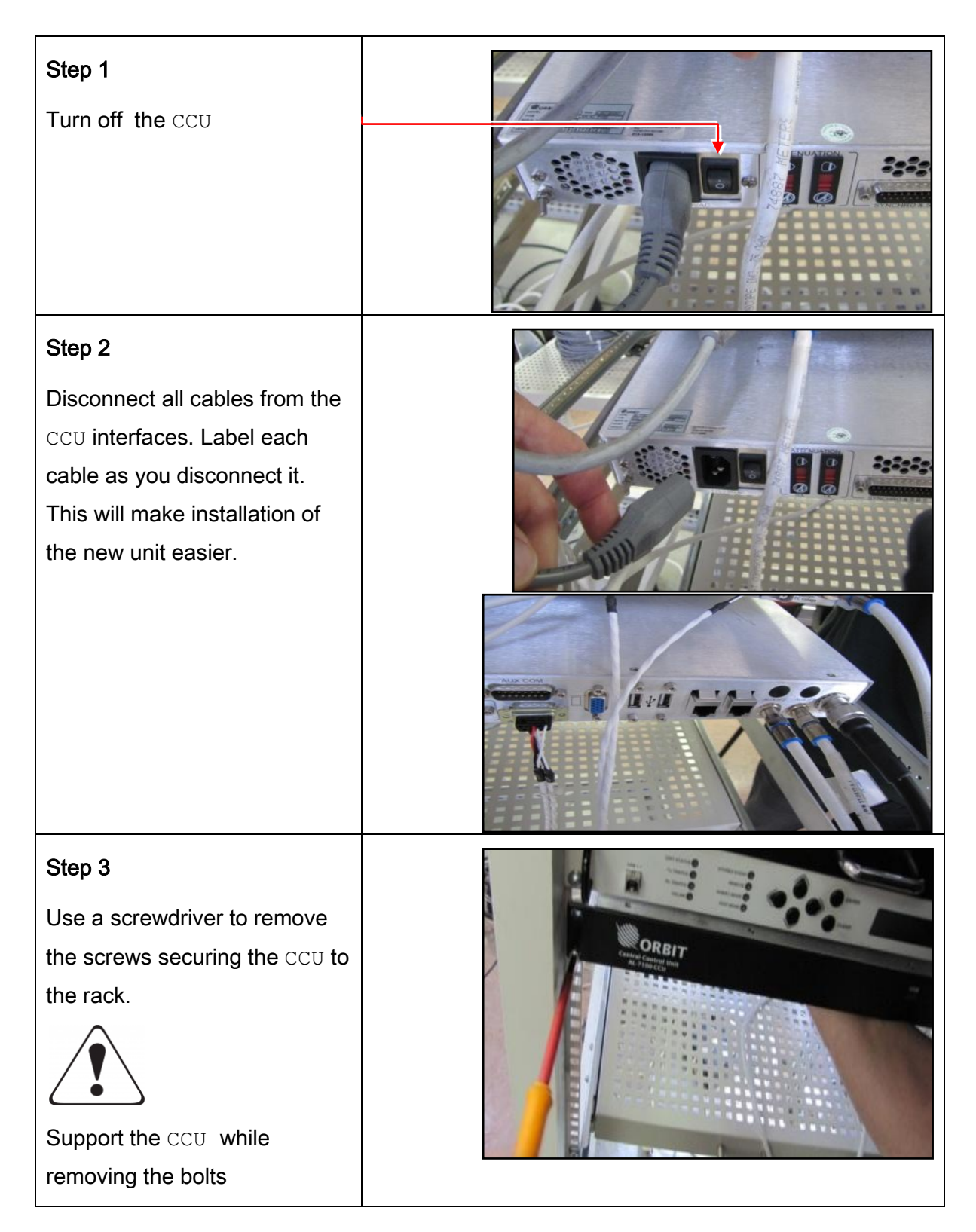

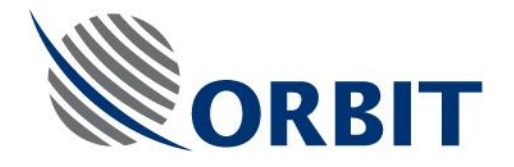

## 3.2 Installing a CCU

#### Step 1

Install the CCU in a 19-inch rack. It is recommended to use the supplied rails to install the CCU in the rack.

#### Step 2

Connect all the cables that were disconnected from the old CCU. Ensure that each cable is connected to the appropriate connector.

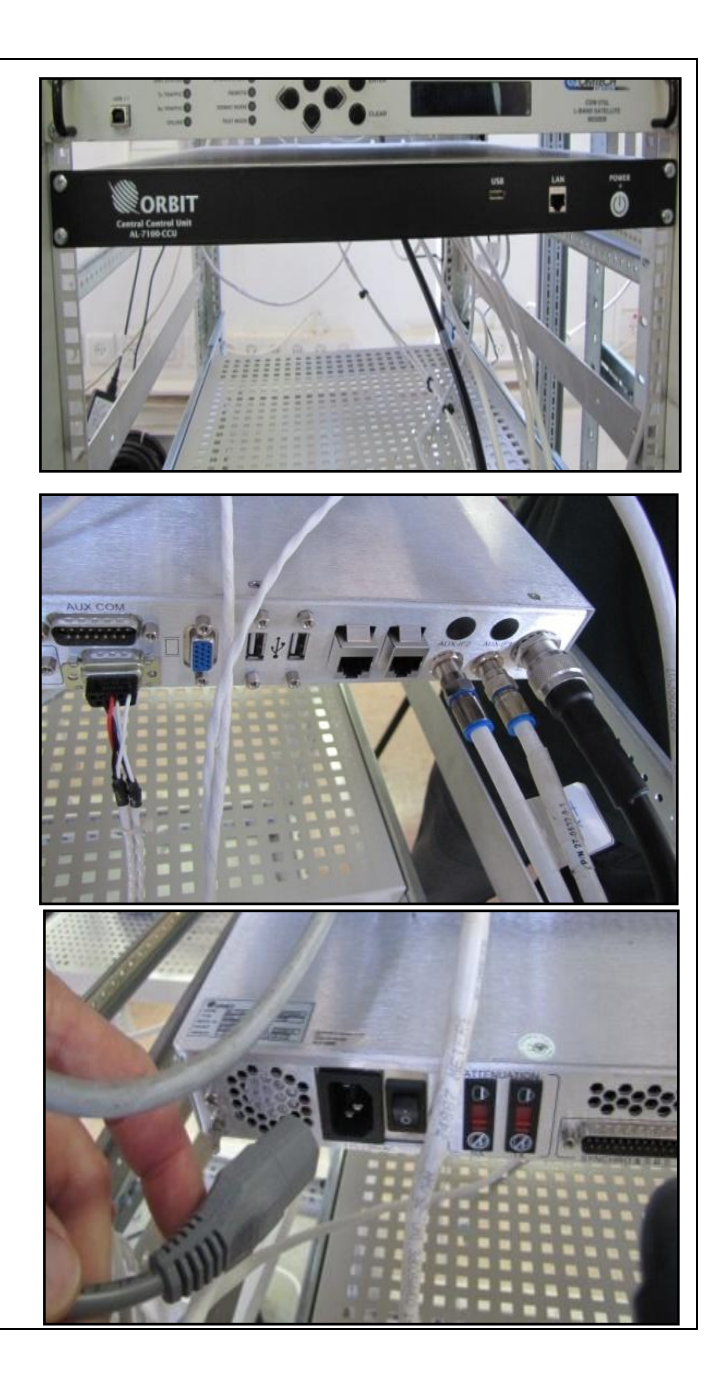

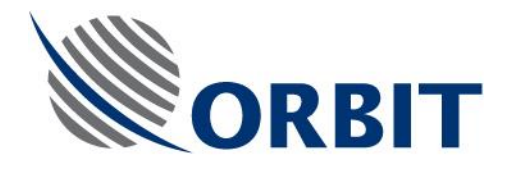

## 4 SETUP

This chapter describes the following procedures:

- Select CCU mode (working set)
- Configuring the CCU IP and host communication IP address
- Configuring the compass input
- Updating the system with General Software update module (GSU)

### 4.1 Select CCU mode (working set)

1. On the Windows 7 Embedded right click on the CCU manager.

|   | About            |
|---|------------------|
|   | KML Log          |
|   | IO Card          |
|   | CCU Working Set  |
|   | Exit             |
| M | ()) 🕨 🐂 10:00 PM |

2. Select working sets. List of available CCU modes will show

| tall CCU Work | ing Set                                                                      |   |
|---------------|------------------------------------------------------------------------------|---|
| Working Set   | Dual System Orsat                                                            | • |
| Set &         | Dual System<br>Dual System O3B<br>F Dual System Orsat<br>OceanTRx - Orsat    |   |
|               | Single System<br>Single System 03B<br>Single System 03B<br>Triple System 03B |   |

- 3. Select the relevant working set according the system type
- 4. Press Set & reboot. The system will issue confirmation prompt

| Confirm                         | Operation                        | ×      |
|---------------------------------|----------------------------------|--------|
| Install (<br>Single 3<br>and Re | CCU Working S<br>System<br>boot? | et     |
| Γ                               | OK                               | Cancel |

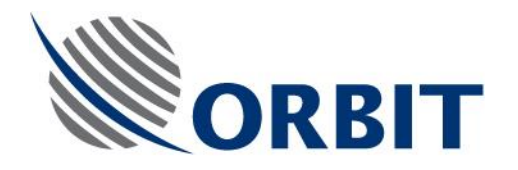

# 4.2 Configuring the CCU IP and host communication IP address

- 1. Power on the CCU. Verify normal boot sequence
- 2. Launch the MTSDOCK application (start → programs)
- 3. Access remote CCU  $\rightarrow$  connect  $\rightarrow$  192.9.200.22
- 4. Go→Remote CCU →edit network parameters
- 5. Enter the new CCU IP address.

| CCU Network Parameters                |                        |  |  |  |
|---------------------------------------|------------------------|--|--|--|
| IP Address                            | 192.9.200.20           |  |  |  |
| Subnet Mask                           | 255.255.255.0          |  |  |  |
| Default Gateway                       |                        |  |  |  |
| New settings will tal                 | ke effect after reboot |  |  |  |
| OK (Enter)                            | Cancel (Esc)           |  |  |  |
| Enter IP Address (like 192.9.200.123) |                        |  |  |  |

- 6. Configure the required network parameters and click OK.
- 7. Select the RemoteCCU menu (again) and click Reboot. The CCU will reboot
- 8. In the MTSDOCK application open the ACU menu and select Edit Network Parameters chose Detect ACU. The Detected ACU dialog box opens.

| Detected ACU                 |               | <b>—</b>        |
|------------------------------|---------------|-----------------|
| IP Address                   | Subnet Mask   | Default Gateway |
| 192.9.200.10<br>192.9.200.11 |               |                 |
|                              |               |                 |
|                              |               |                 |
| Refresh                      | Edit / Reboot | Cancel (Esc)    |
|                              |               |                 |

Figure 4-1: Detected ACU Dialog Box

- 9. The ACU IP address and subnet mask appears. Take note of it.
- 10. Switch to the MTSVLINK application. On the Host menu select Communication.

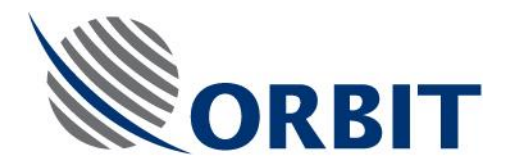

11. Enter the ACU IP address obtained during the preliminary procedure

| General TC | P/IP Medem             |      |   |
|------------|------------------------|------|---|
| General To |                        |      |   |
|            |                        |      |   |
| Remote Ad  | Idress[:Port] 192.9.20 | 0.10 | - |

Note

For Dual or Triple System topology, the above procedure should be repeated for each antenna MTSVLINK instance

### 4.3 Configuring the compass input.

#### > To configure the compass input:

- 1. Open MTSVLINK application
- 2. Open the Host menu and select Host Hardware Interface.
- 3. [general] tab enable set to yes
- 4. [Compass input] tab. Enable set yes. For NMEA only configure the parameters according values retrieved during preliminary procedure.
- 5. Verify the reading value is displaying the ship heading
- 6. [GPS output] tab (optional). Enable set yes. Configure the parameters according values retrieved during preliminary procedure.

| Host Hardware Int             | erface          | OK ×      |
|-------------------------------|-----------------|-----------|
| Strength Meter                | Satellite       | Modem     |
| GPS Output                    |                 | Stow      |
| Enable   IO Status            | Compass Input   | GPS Input |
| Enable<br>Data Sharing        | Ves 🗸<br>None 🗸 |           |
| <sub>E</sub> Serial Input ——— |                 | -         |
| COM Port Number               | 1               |           |
| Baud Rate                     | 4800 🔻          |           |
| Format                        | 8_NON_1         |           |
|                               | Show Input      |           |
| Reading                       | 0.1             |           |

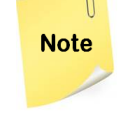

If the parameters of the Compass and GPS output are not available during the preliminary procedure contact the ship electrician /air time provider (NOC) to obtain it.

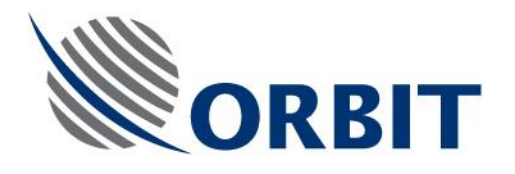

# 4.4 Updating the system with General Software update module (GSU)

- 1. Obtain the latest software package GSU (*GSUpdate.zip*) from Orbit's support team.
- 2. Copy the files to a USB flash drive. Connect it to the USB port in the CCU front panel.
- 4. Launch the MTSDOCK utility from start→programs
- 5. Select ThisHost menu and chose General Software Update.
- 6. The Select ZIP Archive with Software Updates dialog box appears.

| Select ZIP Archive with Software Updates |                  |               |              | X |
|------------------------------------------|------------------|---------------|--------------|---|
| Look in: 🕌 Version 1.3                   | •                | 🗢 🗈 📩         | ÷ Ⅲ▼         |   |
| Name                                     | Date modi        | Date modified |              |   |
| AL-7107-ACU(8044)_1.30.zip               | 21/11/2012       | 11/2012 18:50 |              |   |
| AL-7107-CCU(8044)_1.30.zip               | 04/12/2012 21:17 |               | Ξ            |   |
| DualGSUpdate_1.30.zip                    | 04/12/2012 16:56 |               |              |   |
| GSUpdate_1.30.zip                        | 04/12/2012       | 16:56         |              |   |
| MtsDock-Host_PC_1.30.zip                 |                  | 21/11/2012    | 18:56        | - |
| < [                                      |                  |               |              | Þ |
| File name: GSUpdate_1.30.zip             |                  |               | <u>O</u> pen |   |
| Files of type: Zip Archive (*.zip)       |                  | •             | Cancel       |   |

Figure 4-2: Select ZIP Archive with Software Updates Dialog Box

- 7. Select the GSU file from the USB Flash drive.
- 8. Click **Open (Enter)**. New dialog box will pop up ask to enter the ACU and the CCU IP address, Enter the address previous found.

| - | Connect to ACU, CCU                 |  |  |  |  |  |
|---|-------------------------------------|--|--|--|--|--|
|   | ACU IP Adress[:Port] [192.9.200.10] |  |  |  |  |  |
|   | CCU IP Adress[:Port] 192.9.200.22   |  |  |  |  |  |
|   | OK (Enter) Cancel (Esc)             |  |  |  |  |  |
|   | Enter IP Address                    |  |  |  |  |  |

Figure 4-3: Connect ACU, CCU Message Box

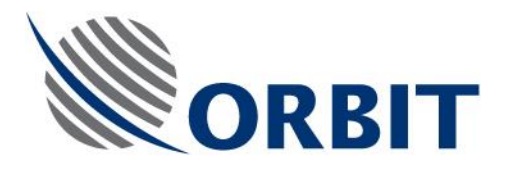

- 9. Click Open (Enter). The automated upgrade process will start. It will update the ACU (VSATWORKS) executable, CCUS MTSVLINK and also the Servo Drives FIRMWARE
- 10. Reboot prompt will be issued at end of the process. Reboot by pressing OK.
- 11. When communication is reestablished between the ACU and the CCU,
- 12. Click the Version command on the MTSLINK Menu Bar and verify that the new version was successfully installed and matches the software version used by the ACU

| Version         | <b>X</b>                              |
|-----------------|---------------------------------------|
| MTSVLink<br>ACU | 1.3 VS 4.12.2012<br>1.3 VS 20.11.2012 |
| Database —      |                                       |
|                 | Cancel (Esc)                          |

Figure 4-5: Version Message Box

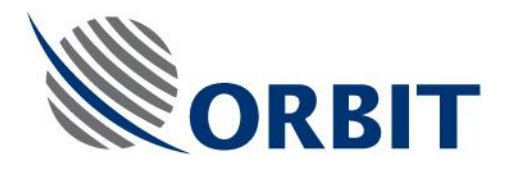

## **5** Perform Verification Test

#### > To Perform Verification Test:

- 1. Power up the CCU/DSS (see the OceanTRx7<sup>™</sup> Installation and Operation Manual for instructions).
- 2. Verify that there is communication between the ACU and CCU and there are no ERR/WRN system messages.
- 3. Verify heading is available.
- 4. Make sure compatible modems receive GPS from the system

|                  |             |                          |         |                        |                | Shutd      |
|------------------|-------------|--------------------------|---------|------------------------|----------------|------------|
| Ship Coordinates |             | Az/El Deviation          | 50111   | System Status          | AGC (dBm)      | ACR.       |
| Date             | 19-Aug-2013 |                          |         | Mode StepTrack         |                | -60        |
| Time             | 11-17-23    |                          |         | IMU Locked             |                | -62        |
| Lat              | -09°10'39"  | 50                       |         | IRD Unlock             |                | -64        |
| Long             | 115°50'53"  | -5.0                     |         | PolSw 0 deg            |                | Pea        |
| Boll             | -0.619      |                          | +       | Polariz <u>B:HL-LC</u> |                | -66 Pnt-to |
| Pitch            | -0.104      |                          |         |                        |                | -68 SatPr  |
| Yaw              | 351.344     |                          | -5.0    |                        |                | -70 Sea    |
| Compass          | 351.200     |                          |         |                        |                | -72 Togg   |
|                  |             | Selected Satellite and C | Channel |                        |                | Stan       |
|                  |             | Satellite                | NSS     | 9 183 ° E 177° W       |                | -74        |
| ntenna Position  |             |                          |         | 177.0 West             |                | -76        |
| Azimuth          | 86.349      | Channel                  |         |                        |                | -78 Text   |
| Elev.            | 14.144      |                          |         |                        |                | -80        |
| PolSkew          | -44.942     |                          |         |                        | AGC -72.8      | 39         |
|                  |             | System Messages          |         |                        | Thr79.0        | 00         |
|                  |             |                          |         |                        |                |            |
| Antenna Target   |             |                          |         | ▲                      |                |            |
| Azimuth          | 86.165      |                          |         |                        | Local Position |            |
| Elev.            | 14.104      |                          |         |                        | Az. 95.018     |            |
|                  |             |                          |         |                        |                |            |

5. Verify Modem Rx EdNo and TX power within limits, using NOC assistance

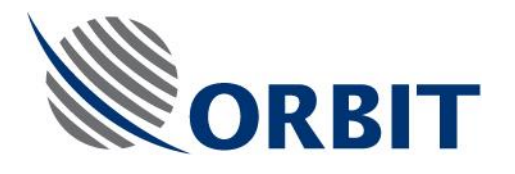

## 6 Appendix

## 6.1 Appendix A: Routing and Wiring

#### **Basic connections**

- > To Connect the ADE-BDE LMR Coaxial Cable to the CCU:
- 1. Connect the 3P power cable to the CCU power plug.
- 2. Connect Grounding to the unit
- 2. Connect the cable coming from the antenna to the ADE connector on the CCU.

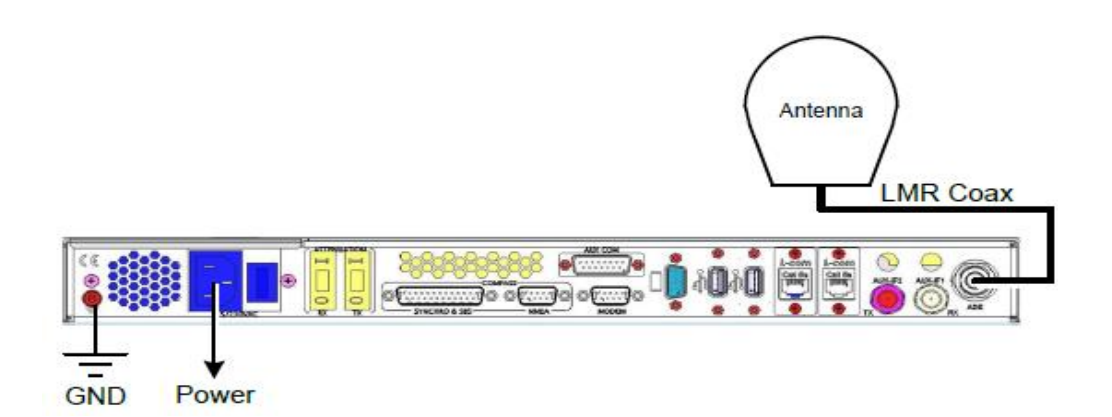

#### Modem Tx and Rx Connection

- > To Connect the Modem Tx and Rx Ports to a CCU without 10MHz:
- 1. Connect a cable from the modem's Rx port to the RX connector on the CCU.
- 2. Connect a cable from the modem's Tx port to the TX connector on the CCU. The modem supplies the 10MHz reference signal with the Tx signal.

The following figure shows the connections.

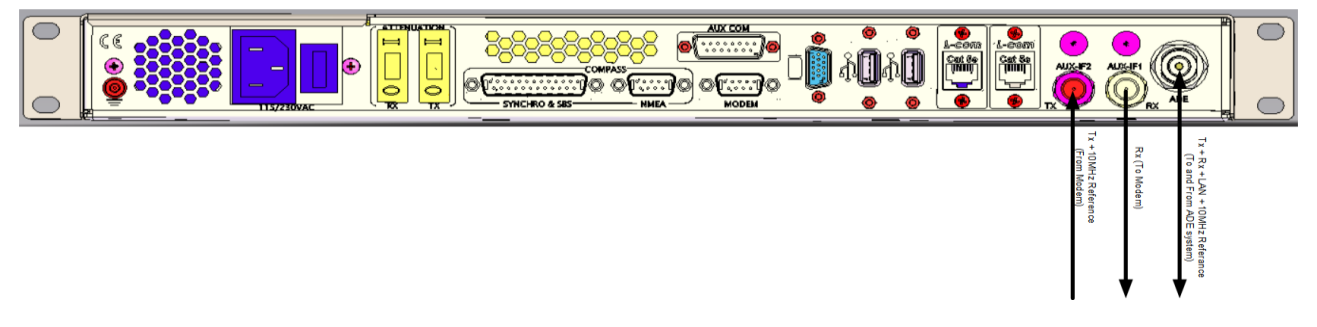

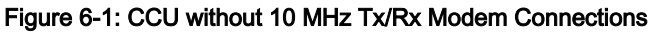

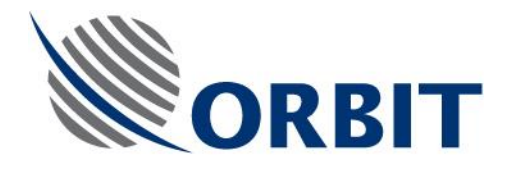

- > To Connect the Modem Tx and Rx ports to a CCU with 10MHz:
- 1. Connect a cable from the modem's Rx port to the Rx connector on the CCU.
- 2. Connect a cable from the modem's Tx port to the AUX-IF1 connector on the CCU. The CCU adds the 10 MHz reference signal to the Tx signal. The combined signal is output via the AUX-IF2 port.
- 3. Using the provided cable, connect the AUX-IF2 connector on the CCU to the Tx connector on the CCU.

The following figure shows the Tx connections.

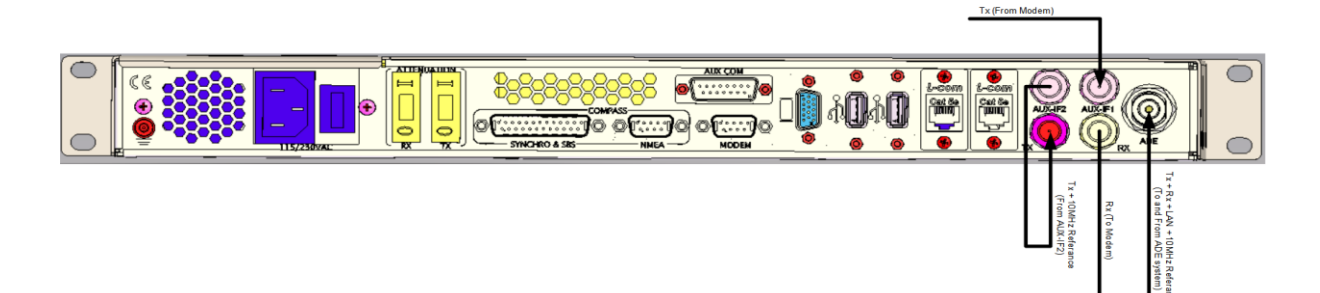